# Содержание

| Комплект поставки                                | 1  |
|--------------------------------------------------|----|
| Введение                                         | 1  |
| Знакомство с видеоконвертером USB 2.0 MPEG 1/2/4 | 2  |
| Функции и характеристики                         | 2  |
| Запись видео на записываемый компакт-диск        | 3  |
| Справочная таблица                               | 3  |
| Урок I (Ориентированный на качество)             | 3  |
| Шаг 1: Запись видео                              | 3  |
| Шаг 2: Преобразование записанных файлов          | 5  |
| Шаг 3: Создание DVD/SVCD/VCD/DATA VCD            | 8  |
| Урок II (Решение сохраняющее время)              | 12 |
| Шаг 1: Запись и преобразование видео             | 12 |
| Шаг 2: Создание VCD                              | 14 |

## Комплект поставки

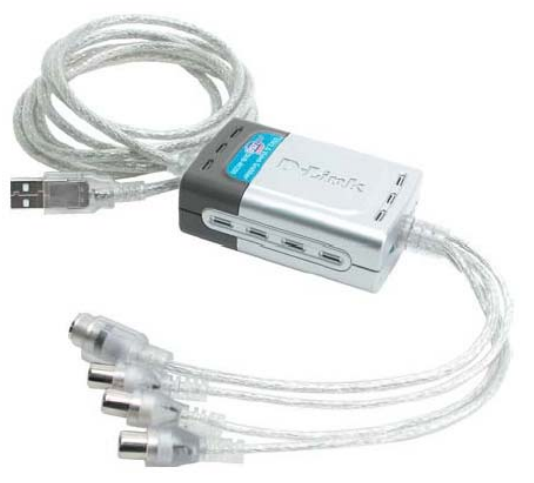

### Комплект поставки

- Видеоконвертер D-Link DUB-AV200 USB 2.0 MPEG 1/2/4
- Адаптер питания
- CD с драйвером/ПО для редактирования видео
- Руководство по быстрой установке

Если что-либо из перечисленного отсутствует, обратитесь к вашему поставщику.

### Системные требования

- Pentium III 550MHz или выше
- Microsoft Windows XP, 2000, Me, 98SE
- 1 свободный порт USB (USB 2.0 рекомендуется)
- Видеокарта VGA Card с 16MB RAM

#### Введение

D-Link DUB-AV200 является устройством захвата и отображения видеоизображения с расширенной функциональность, которое предоставляет пользователям решение «high quality PC Theater». D-Link DUB-AV200 позволяет захватывать изображение на скорости 30 кадров в секунду, обеспечивая при этом разрешение 704х480 для просмотра видео кадров на ПК или ноутбуке, использующем USB 2.0 в высоком качестве. DUB-AV200 захватывает стерео звук высокого качества со скоростью 16 бит, 48KHz и обеспечивает синхронизацию аудио/видео. Функция «snapshot» позволяет захватывать с источника видео стоп-кадры с разрешением 704х480. С помощью дружественной пользователю программы **DVD Plus** можно легко передавать захваченный битовый поток аудио/видео в другие стандарты, такие как AVI, MPEG4,VCD и DVD.

Информация, приведенная ниже, поможет в использовании ПО **DVD Plus** с видеоконвертером **DUB**-**AV200**.

Знакомство с видеоконвертером USB 2.0 MPEG 1/2/4

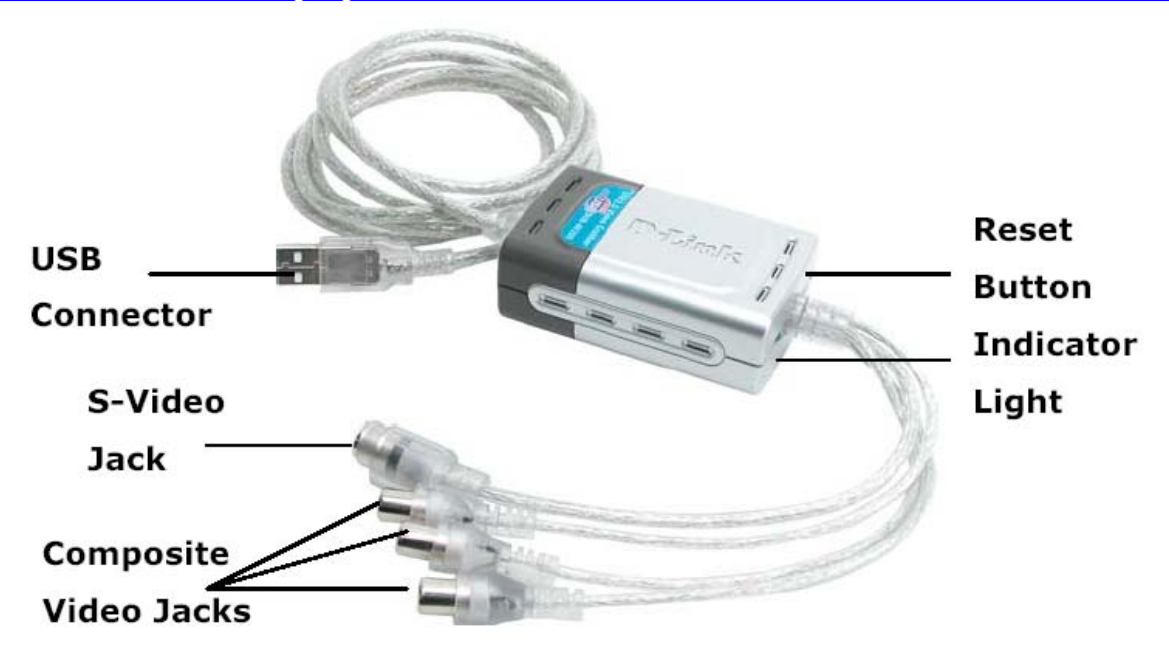

## Функции и характеристики

- Профессиональный захват Snap-Shot стоп-кадров
- Преобразование из аналогового в цифровое видео
- 704 x 480 (NTSC) @ 30 fps разрешение высокого качества
- 704 x 576 (PAL) @ 25fps видео высокого качества
- Захват аудио & Функция синхронизации А/V
- Настройка насыщенности/контраста/цветности/яркости
- Создание фильмов МРЕС
- Непосредственный прожиг на диск записанных MPEG1 /2 с CD/DVD Burner
- Программное обеспечение для редактирования видео в комплекте поставки

## Запись видео на записываемый компакт-диск

Следующие два урока проведут через процедуру прожига захваченных видео файлов на записываемый компакт-диск. Урок I иллюстрирует 3-х шаговый процесс захвата видео. Урок II представляет 2-х шаговую операцию по созданию Video CD (VCD). Пожалуйста, прочитайте руководство пользователя для получения дополнительной информации о процессе записи видео на записывающий CD с помощью DUB-AV200.

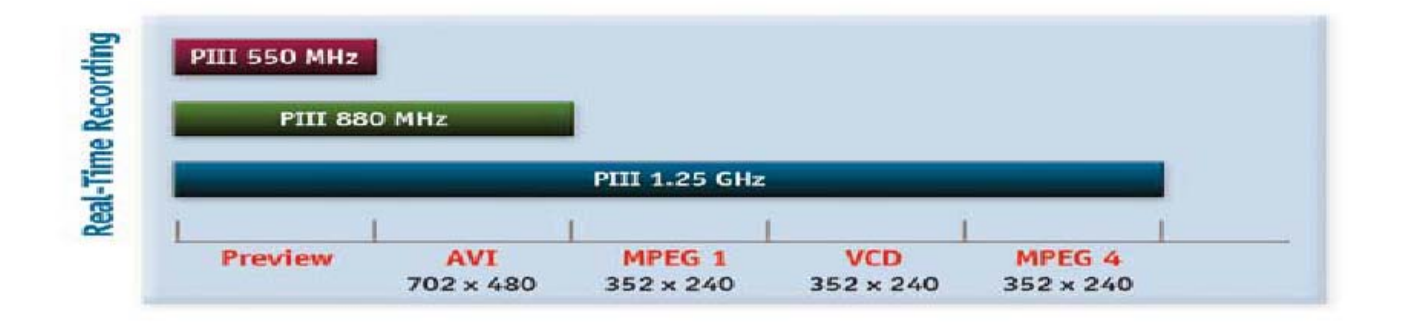

## Урок I (Ориентированный на качество)

Этот урок сокращает сложную задачу самостоятельного создания Video CD или DVD до 3-х шагов с помощью использования **DVD Plus**.

- 1. Запись видеоклипов через DVR
- 2. Преобразование записанных файлов через MPEG Encoder
- 3. Создание CD через DVD Maker

Последовательно следуйте через три приложения, описанные выше (их можно найти в панели приложений в программе **DVD Plus**) для создания своего собственного Video CD или DVD.

### Шаг 1. Запись видео

Процесс захвата видео с источника видеоизображения следующий:

а) Запустить DVR.

b) Выбрать Property Settings для настройки расширенных параметров для записи (при

необходимости).

с) Выбрать источник видео.

- d) Нажать кнопку REC для начала записи и нажать ее повторно для прекращения записи.
- е) Захваченные видеоклипы будут записаны на жесткий диск компьютера.

### Пошаговые инструкции начала записи:

1. Дважды щелкните DVR на панели приложений интерфейса DVD Plus для загрузки DVR.

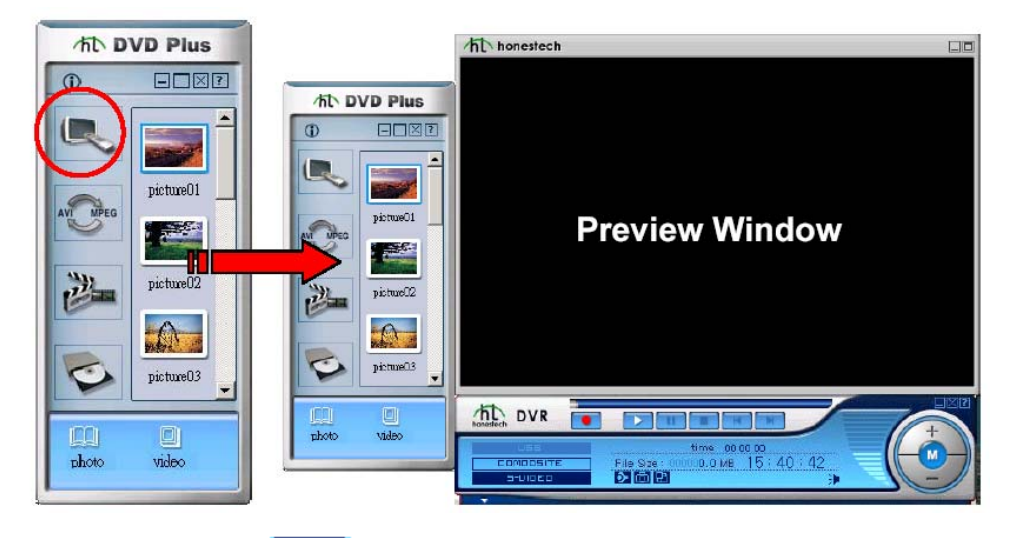

2. Выберите Property Settings из навигационной панели, чтобы открыть диалоговое окно Property Settings, в котором можно задать параметры записи.

3. На закладке Video Settings, переметите бегунки Brightness (Яркость), Contrast (Контраст), Hue (Цветность), и Saturation (Насыщенность) в поле Fine Adjustment, чтобы настроить видеоизображение. Можно выбрать Default и принять настройки изображения по умолчанию.

| Property Settings              | ×                           |
|--------------------------------|-----------------------------|
| Video Settings Record Settings | ,                           |
| -Fine Adjustment               | Video Capture Device        |
| Default                        | DUB-AV200                   |
| Brightness                     | ∀ideo Source                |
| Contrast                       | Mixer Device<br>C-Media PCI |
| Hue                            | Playback : Wave             |
| Saturation                     | Recording : Line In         |
|                                | Audio Input                 |
|                                | OK Cancel                   |

4. Кликните на закладке Record Settings для настройки следующих параметров:

i. Укажите тип записи Recording type как Video + Audio.

іі. Определите формат видео как D-Link (704х480), MPEG1 (352х240), MPEG4

(352х240), или VCD (352х240) для записи видеоклипов в соответствии с

вашими требованиями. Вы можете преобразовать записанные файлы в другой формат, используя

MPEG Encoder позже.

iii. Укажите место на жестком диске, в котором будут сохраняться записанные видеоклипы, щелкнув на кнопке Browse в поле Working Directory. В открывшемся диалоговом окне Change Folder, укажите нужную директорию и затем нажмите OK, чтобы сохранить файл.

iv. Затем нажмите OK для активизации всех настроек и закройте диалоговое окно Property Settings.

| Property Settings                   | X                              |
|-------------------------------------|--------------------------------|
| Video Settings Record Settings      |                                |
| Recording type                      |                                |
| 💿 (Video + Audio)                   | 🔿 Only Video                   |
|                                     |                                |
| Video Fotmat                        |                                |
| ① D-Link (704x480)                  | O MPEG1 (352x240)              |
| C MPEG4 (352x240)                   | ○ VCD (352x240)                |
|                                     |                                |
| Working Directory                   |                                |
| C:\Program Files\D-Link DUB-AV200\I | DYD Plus 2.0\TYR 2.0\cr Browse |
| Suco Chat active as                 |                                |
| -shapshot setnings-                 |                                |
| Number of SnapShot : 1              | <b>T</b>                       |
|                                     |                                |
|                                     | OK Cancel                      |

5. Выберите входной источник видео как **Composite** или **S-Video** с левой стороны навигационной панели.

6. Нажмите , чтобы начать запись и нажмите ее повторно, чтобы прекратить. Записанный файл будет добавлен в систему и может быть доступен из окна Video Folder после прекращения записи.

## Шаг 2. Преобразование записанных файлов

Записанные видеоклипы необходимо преобразовать в соответствующие видеоформаты, чтобы иметь возможность их проигрывать. **MPEG Encoder** выполняет преобразование видеофайлов в файлы MPEG-1 или MPEG-2. С помощью нескольких щелчков мышкой, видеофайлы, созданные в форматах AVI, DV-AVI, MPEG-1, MPEG-2, ASF, WMV, или DIVX могут быть преобразованы в формат MPEG 1 или 2.

Процесс преобразования видеофайлов следующий:

- а) Загрузить MPEG Encoder.
- b) Указать видеофайлы, которые предназначены для кодирования.
- с) Указать желаемый формат файлов.

d) Преобразовать входные файлы.

## Преобразование видеофайлов с помощью MPEG Encoder:

1. Дважды щелкните MPEG Encoder на панели приложений интерфейса DVD Plus для загрузки

## MPEG Encoder.

|             | MPEG Encoder 4.0     | $\ominus \bigcirc \bigcirc$ |       | 200      | )        | ØØ               |
|-------------|----------------------|-----------------------------|-------|----------|----------|------------------|
| AV MPEG     | Name Statu:<br>Empty | ⊤ Video                     | Audio | Fps Size | Duration | Target full path |
| picture02   |                      |                             | _     |          |          | Þ                |
|             |                      |                             |       |          |          |                  |
|             |                      |                             | Ю     |          |          |                  |
| photo video |                      |                             |       |          |          |                  |

2. Выберите кнопку Add <sup>(1)</sup> на интерфейсе MPEG Encoder, чтобы открыть окно Open. Из этого

окна можно выбрать директорию и видеофайлы, которые требуется открыть для кодирования. Нажмите **Open**.

| Open                                                                      |                       |   |     |       | <u>?</u> × |
|---------------------------------------------------------------------------|-----------------------|---|-----|-------|------------|
| Look in: 🔂                                                                | sample                | • | + 🗈 | 📸 🎞 - |            |
| 남아(Cap00<br>1920)<br>1920) HamletFern<br>1920) ICQworking<br>1920) Sample | 蛔 search<br>ari1      |   |     |       |            |
| File name:                                                                | Cap00                 |   |     | Oper  | 1          |
| Files of type:                                                            | avi,mpeg,asf,wmv,divx |   | -   | Cane  | el //      |

3. После нажатия кнопки **Open** в окне **Open**, появится диалоговое окно **Option** как показано на рисунке ниже:

| Output :                                    | D:\sample\dv-avi.mpg         | e e e e e e e e e e e e e e e e e e e              |  |
|---------------------------------------------|------------------------------|----------------------------------------------------|--|
| - Profile m                                 | anagement<br>MPEG-1 Profiles | Video Bitrate<br>Enable VBR<br>CBR : 4805 KBit/Sec |  |
|                                             | Auto (match source)          | Video Quality :<br>Good                            |  |
|                                             | Internet Low Band            | Resolution :<br>720 X 480                          |  |
| <b>B</b>                                    | Half Screen Intranet         | Chroma Format :<br>4:2:0                           |  |
| NT <mark>SC</mark>                          | Full Screen Intranet         | Aspect Ratio :<br>1.0000 - Square 💌                |  |
|                                             | PAL                          | Intra DC Precision :                               |  |
| ۲                                           | ∀ideo CD                     | Auduo Bitrate<br>Video Only<br>112 V KBitSec       |  |
| Frame Rate : 29.97 fps - (30000/1001) N TSC |                              |                                                    |  |

Введите имя исходного видеофайла в поле **Input**. Нажмите на иконку папки справа от поля **Output** для настройки места на диске, в которое будут сохранены преобразованные файлы. Чтобы изменить имя файла для закодированного файла, отредактируйте новое имя непосредственно в диалоговом окне **Output**, или используйте директорию и имя файла по умолчанию.

4. В панели **Profile management**, для выбранного видеофайла определите целевой формат файла как **MPEG-1 Profiles** или **MPEG-2 Profiles**. Затем, щелкните на одной из опций из подменю

предпочтительного профиля. Экран ниже иллюстрирует различия между подменю обоих профилей.

| – Profile management   | Profile management    |                 |
|------------------------|-----------------------|-----------------|
| MPEG-1 Profiles        | Coresi<br>Presi       | MPEG-2 Profiles |
| Auto (match source)    | 2H0×112               | HP @ H-14       |
| 📲 👷 Internet Low Band  | <b>111</b><br>720x480 | HP @ ML         |
| 🚮 Half Screen Intranet | 100 - 112             | MP @ HL         |
| Full Screen Intranet   | 144<br>144            | MP @ H-14       |
| NTSC                   | 0                     | MP @ ML (DVD)   |
| PAL PAL                | 352×240               | MP @ LL         |
| 😵 Video CD             | ٠                     | MP @ ML (S∀CD)  |
|                        |                       |                 |

В таблице ниже предоставлена общая информация о взаимосвязи между определенным профилем и типом диска:

| VCD                        | Для MPEG-1 видео хорошего качества, которое можно проигрывать на VCD или |
|----------------------------|--------------------------------------------------------------------------|
| (Video Compact Disc)       | DVD плеере.                                                              |
| DVD                        | Для MPEG-2 видео высокого качества, которое можно проигрывать на         |
| (Digital Versatile Disc)   | DVD плеере.                                                              |
| SVCD                       | Для MPEG-2 видео высокого качества, которое можно проигрывать на         |
| (Super Video Compact Disc) | VCD или DVD плеере.                                                      |

5. Пожалуйста, имейте в виду, что настройки Video Quality в правой панели диалогового окна Option могут различаться в соответствии с параметрами, которые были заданы в панели Profile management. Однако эти характеристики можно определить в соответствии с вашими конкретными требованиями.

6. Перед тем как нажать OK для активизации этих настроек, убедитесь, что состояние Frame Rate -

## 29.97fps -(30000/1001) NTSC.

7. Выбранный файл будет отображаться в верхней панели интерфейса MPEG Encoder.

Щелкните на имени файла, который вы хотите закодировать, и затем нажмите на кнопке Encoding

**У**, чтобы начать преобразование файла в требуемый формат. Кнопка Encoding изменится на

кнопку **Stop** . В течение процесса кодирования, можно щелкнуть на кнопке **Stop**, если требуется прекратить кодирование.

8. Когда столбец Status в верхней панели отобразит Done, процесс кодирования завершен.

## Шаг 3. Создание компакт-диска DVD/SVCD/VCD/DATA CD

Последний шаг при создании Video CD или DVD – перенос (или "прожиг") закодированного материала на записываемый диск. Прежде чем начать процесс прожига диска, запустите **MPEG Editor** из панели приложений, если требуется отредактировать подготовленные видеоклипы,.

Ниже приведен краткий обзор типичного процесса прожига диска:

#### а) Загрузите DVD Maker.

b) Определите формат диска.

- с) Добавьте видеофайлы.
- d) Определите меню, если создается DVD.
- е) Запишите видео на диск.

## Прожиг видеофайлов на диск:

1. Дважды щелкните на **DVD Maker** на панели приложений интерфейса **DVD Plus** для загрузки **DVD maker**.

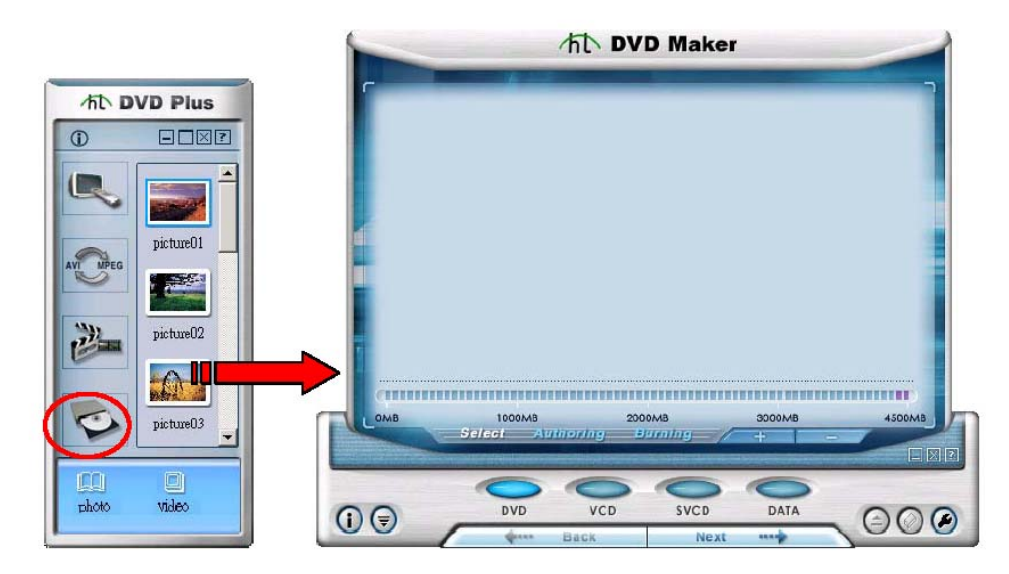

2. Укажите тип диска, нажав на иконке DVD, VCD, SVCD, или DATA в миниокне.

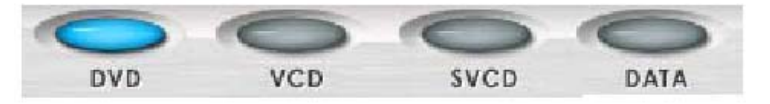

3. Нажмите ————, чтобы открыть окно **Open**. Выберите из окна желаемые видеофайлы и нажмите **Open**, чтобы добавить их в миниокно.

4. Когда вы собрали все нужные видеофайлы, нажмите \_\_\_\_\_ для продолжения.

**Примечание:** Если вы выбрали на шаге 2 создание DVD, то перейдете к шагу разработки шаблона меню, который будет показан как стартовая страница во время проигрывания DVD на DVD плеере. Выберите Шаг 5 для продолжения. В противном случае, пожалуйста, пропустите Шаг 6, чтобы начать прожиг CD.

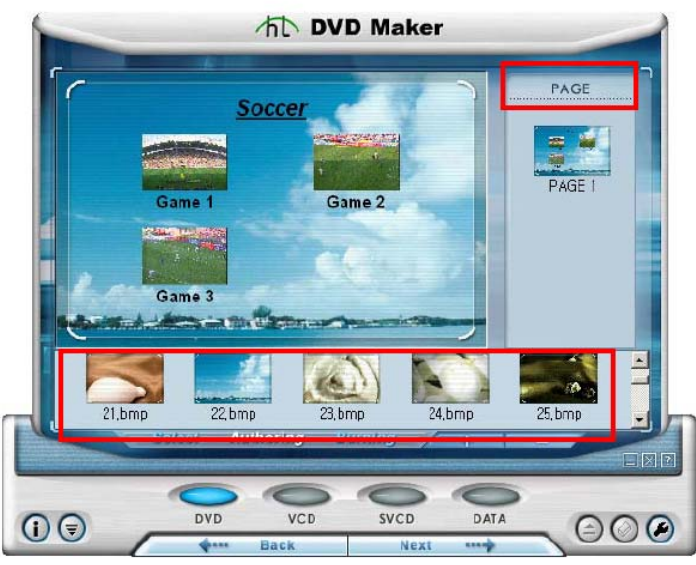

6. Для редактирования заголовков меню или названия видео, дважды щелкните на тексте в миниокне, чтобы открыть **Text Input**. Наберите имя в пустом поле как заголовок. Можно изменить стиль текста в соответствии с вашими требованиями. Нажмите **Close** для выхода из окна **Text Input**, когда все будет готово.

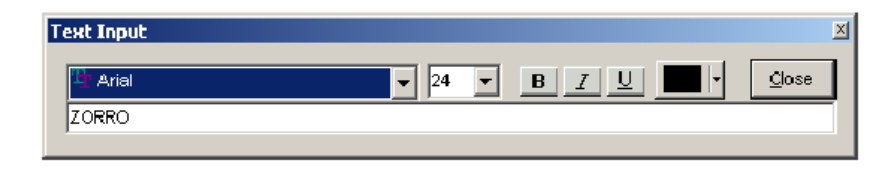

7. Если необходимо, выберите *()*, чтобы открыть диалоговое окно **Option**, в котором можно выполнить значительно больше расширенных настроек для сессии прожига диска.

i. Определите тип видео как NTSC, PAL, или Both.

іі. Выберите Support XVCD and XSVCD (Поддержка XVCD и XSVCD) если необходимо. Помните,
что оба формата являются отклонением от стандартов VCD и SVCD. Стандартный плеер DVD не
может проигрывать эти форматы.

ііі. Команда **Perform writing test before recording (Выполнить записывающий тест перед записью)** проверит, доступны ли данные перед тем как фактически прожигать файлы на диск.

iv. Можно указать место размещения имеющихся исходных файлов, сохраненных на жестком диске

щелкнув на , в противном случае, отметьте Use Windows temporary directory (Использовать временную директорию Windows) для сохранения файлов в директории по умолчанию. v. Нажмите OK для продолжения.

| Option       |                          |               |
|--------------|--------------------------|---------------|
| O NTSC       | C PAL                    | 🖲 Both        |
| 🔽 Support XV | CD and XSVCD             |               |
| Perform with | ting test before record: | ng            |
| Use Window   | vs temporary directory   | 1             |
| Path :       | C:DOCUME-1\A             | DMINI~1\LOCAI |
| -            |                          | OK Cancel     |

8. Нажмите для продолжения, когда будете удовлетворены шаблоном меню и

заголовками.

9. Выберите записывающее устройство из списка устройств диалогового окна Device.

|      | The DVD Maker                        | 1 |
|------|--------------------------------------|---|
|      | Drive (E.) LITE-ON LTR-24102E Status |   |
|      | Splect_Authoring_Burning             | 2 |
| () 💎 | DVD VCD SVCD DATA                    | ) |

10. Щелкните на кнопке Eject , чтобы вставить пустой записывающий диск в привод записывающего CD.

11. Щелкните на **Start**, чтобы начать прожигать CD. Когда процесс прожига завершится, записанный диск будет выгружен из привода.

# Урок II (Решение сохраняющее время)

Урок II проведет через 2-х шаговый процесс создания собственного VCD. Вы обнаружите, что создание VCD стало значительно проще и быстрее, чем ранее. Минуя преобразование записанных видеофайлов через **MPEG Encoder**, конвертировать видеоклипы можно непосредственно во время их записи. Эти два шага описаны ниже:

1. Запись и преобразование видеоклипов через DVR

2. Создать VCD через DVD Maker

Пожалуйста, ознакомьтесь со следующими инструкциями для создания VCD.

Шаг 1. Запись и преобразование видео

Процесс захвата и преобразования видео с источника видеоизображения следующий:

- а) Запустить DVR.
- b) Выбрать Property Settings для настройки параметров для записи и преобразования.
- с) Выбрать источник видео.
- d) Нажать кнопку REC для начала записи и нажать ее повторно для прекращения записи.

е) Захваченные видеоклипы будут записаны на жесткий диск компьютера.

### Пошаговые инструкции начала записи:

1. Дважды щелкните на DVR на панели приложений интерфейса DVD Plus для загрузки DVR.

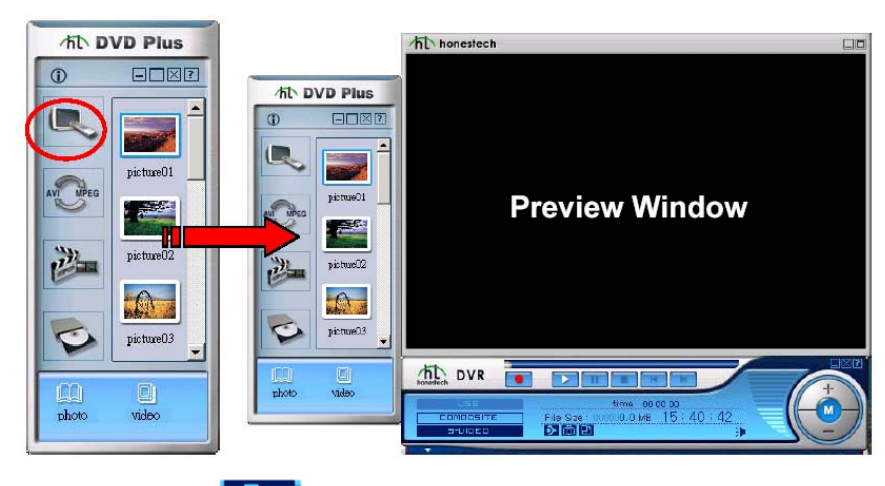

2. Выберите **Property Settings** из навигационной панели, чтобы открыть диалоговое окно **Property Settings**, в котором можно задать параметры записи.

3. На закладке Video Settings, вручную переметите бегунки Brightness (Яркость), Contrast (Контраст), Hue (Цветность), и Saturation (Насыщенность) в поле Fine Adjustment, чтобы настроить видеоизображение. Можно выбрать Default и принять настройки изображения по умолчанию.

| Property Settings              | ×                    |
|--------------------------------|----------------------|
| Video Settings Record Settings |                      |
| Fine Adjustment                | Video Capture Device |
| Default                        | DUB-AV200            |
| Brightness                     | Video Source         |
| Contrast                       | Mixer Device         |
| Hue                            | Playback : Wave      |
| Saturation                     | Recording : Line In  |
|                                | Audio Input          |
|                                | OK Cancel            |

4. Кликните на закладке Record Settings для настройки следующих параметров:

i. Укажите тип записи Recording type как Video + Audio.

іі. В поле Video Format укажите целевой видео формат записываемых видеоклипов как VCD

(352x240). После этого записываемые видеофайлы будут сохранены в формате VCD.

ііі. Щелкните на кнопке **Browse** в поле **Working Directory**, чтобы указать место на жестком диске, в котором будут сохраняться записанные видеоклипы В открывшемся диалоговом окне **Change Folder**, укажите нужную директорию и затем нажмите **OK**.

iv. Затем нажмите OK для активизации всех настроек и закройте диалоговое окно Property Settings.

| Property Settings                                       | <u>×</u>                       |
|---------------------------------------------------------|--------------------------------|
| Video Settings Record Settings                          |                                |
| Recording type                                          |                                |
| 💽 🕅 Video + Audio                                       | C Only Video                   |
| <u> </u>                                                |                                |
| – Video Fotmat –                                        |                                |
| D-Link (704x480)                                        | C MPEG1 (352x240)              |
| MPEG4 (352x240)                                         | © VCD (352x240)                |
| Working Directory<br>C:\Program Files\D-Link DUB-AV200\ | DVD Plus 2.0VTVR 2.0Vct Browse |
| _SnapShot settings                                      |                                |
| Number of SnapShot : 1                                  |                                |
|                                                         | OK Cancel                      |

5. Выберите источник видео как Composite или S-Video с левой стороны навигационной панели.

6. Нажмите , чтобы начать запись и нажмите ее повторно, чтобы прекратить. Записанный файл будет добавлен в систему и может быть доступен из окна Video Folder после прекращения записи.

## Шаг 2. Создание VCD

1. Дважды щелкните на DVD Maker на панели приложений интерфейса DVD Plus для загрузки DVD maker.

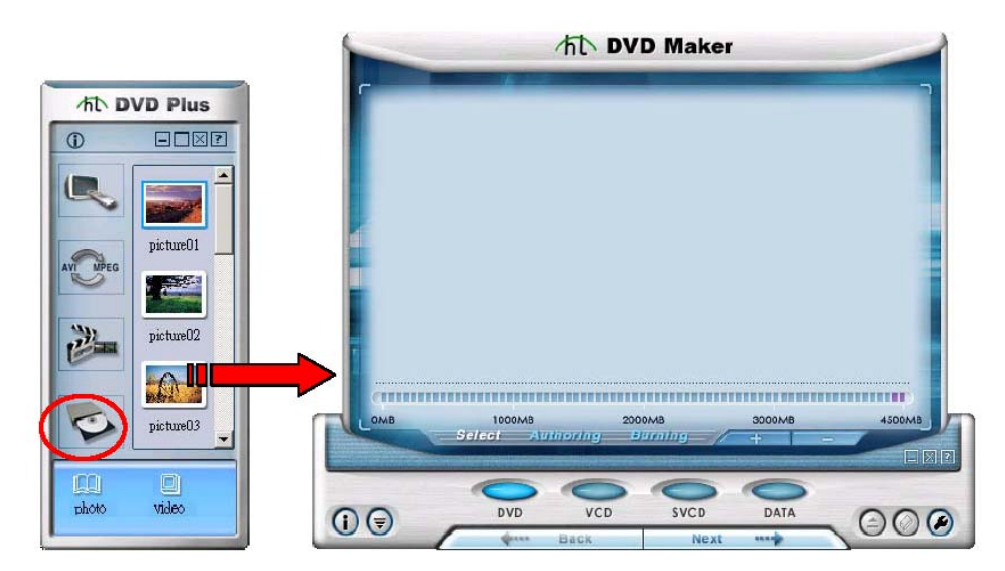

2. Укажите тип диска, нажав на иконке VCD.

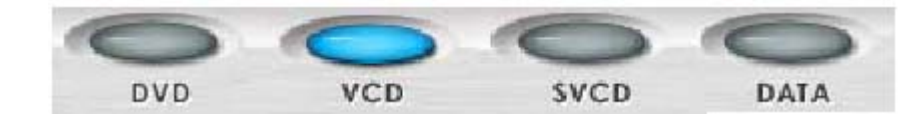

3. Нажмите *—*, чтобы открыть окно **Open**. Выберите из окна желаемые видеофайлы и нажмите **Open**, чтобы добавить их в миниокно.

- 4. Когда вы собрали все нужные видеофайлы, нажмите \_\_\_\_\_ для продолжения.
- 5. Выберите записывающее устройство из списка устройств диалогового окна Device.

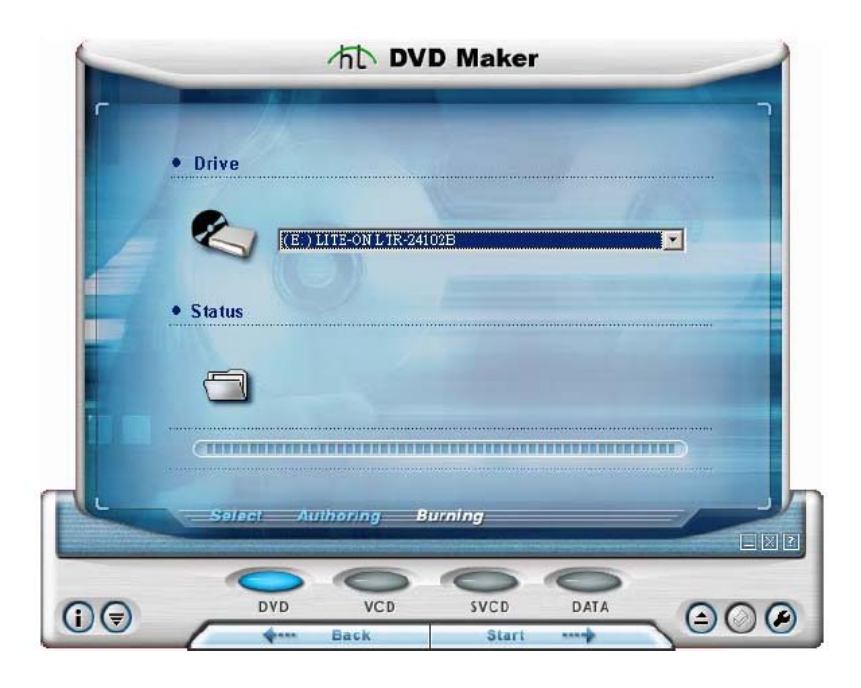

6. Щелкните на кнопке Eject , чтобы вставить пустой записывающий диск в привод записывающего устройства.

7. Щелкните на **Start**, чтобы начать прожигать CD. Когда процесс прожига завершится, записанный диск будет выгружен из привода.